# **PRODUCT MANUAL**

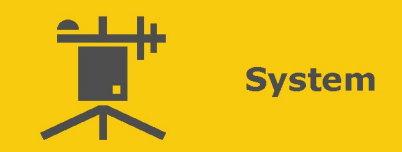

# AeroX Light Runway Light Intensity Monitor (RLIM)

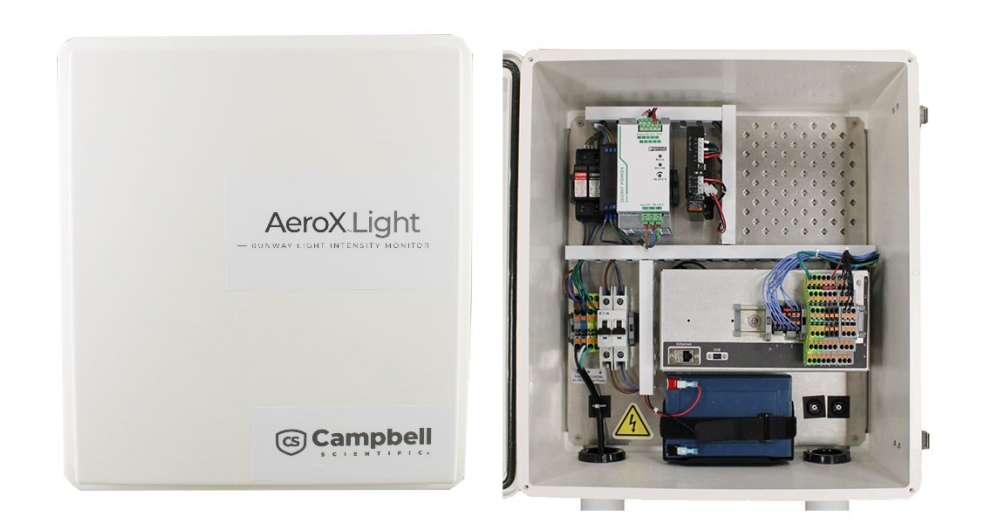

Revision: 04/2023 Copyright © 2023 Campbell Scientific, Inc.

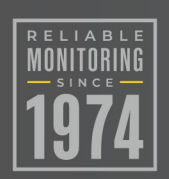

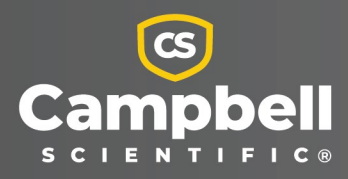

# Table of contents

| 1. Introduction                     | 1   |
|-------------------------------------|-----|
| 2. Precautions                      | 2   |
| 3. Initial inspection               | . 2 |
| 4. Specifications                   | 3   |
| 4. Schematics                       | . 4 |
| 5. Configuration                    | . 6 |
| 5.1 Power configuration             | 6   |
| 5.2 Hardware configuration          | . 6 |
| 5.3 Data logger configuration       | 9   |
| 5.3.1 Disable unused services       | 10  |
| 5.3.2 Edit configuration settings   | 12  |
| 5.4 Current transducer calibration  | 12  |
| 5.5 Backup and restore              | 14  |
| 5.6 RLIM to Aero communication flow | .16 |

# 1. Introduction

The AeroX Light is a runway light intensity monitor (RLIM) designed specifically for Campbell Scientific automated weather observing systems (AWOS) and runway visual range systems (RVR). Runway light intensity measurements are critical to RVR, which is either highly recommended or required for categorized runways. RVR provides users, such as pilots and air traffic controllers, with information on runway visibility conditions during periods of low visibility weather due to fog, rain, snow, or sandstorms.

This single-box solution monitors runway light intensity by measuring the current in the lighting loop using clamp-on current transducers. Each current transducer outputs from 4 to 20 mA of current proportional to the amount of current in the lighting loop.

Typically, each airport runway has both an edge and a center lighting loop. The lights can be LED or incandescent. The LED lights typically use from 0 to 6.6 A and the incandescent lights use 0 to 20 A.

The AeroX Light monitors the current and sends the calibrated current data to Campbell Aero for RVR calculations. The Campbell Aero polls the AeroX Light when the data is required.

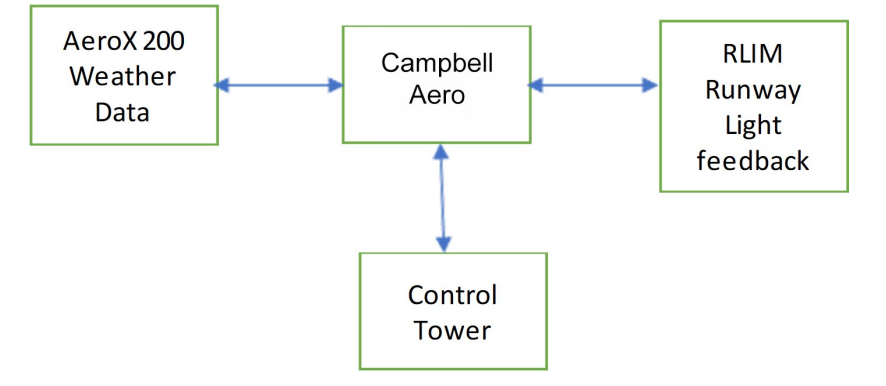

The AeroX Light consists of an enclosure that houses a CR1000X data logger, AC power protection devices, and a power supply (see Figure 1-1 [p. 2]). Campbell Scientific offers power options to handle voltages up to 260 VAC and provide battery backup.

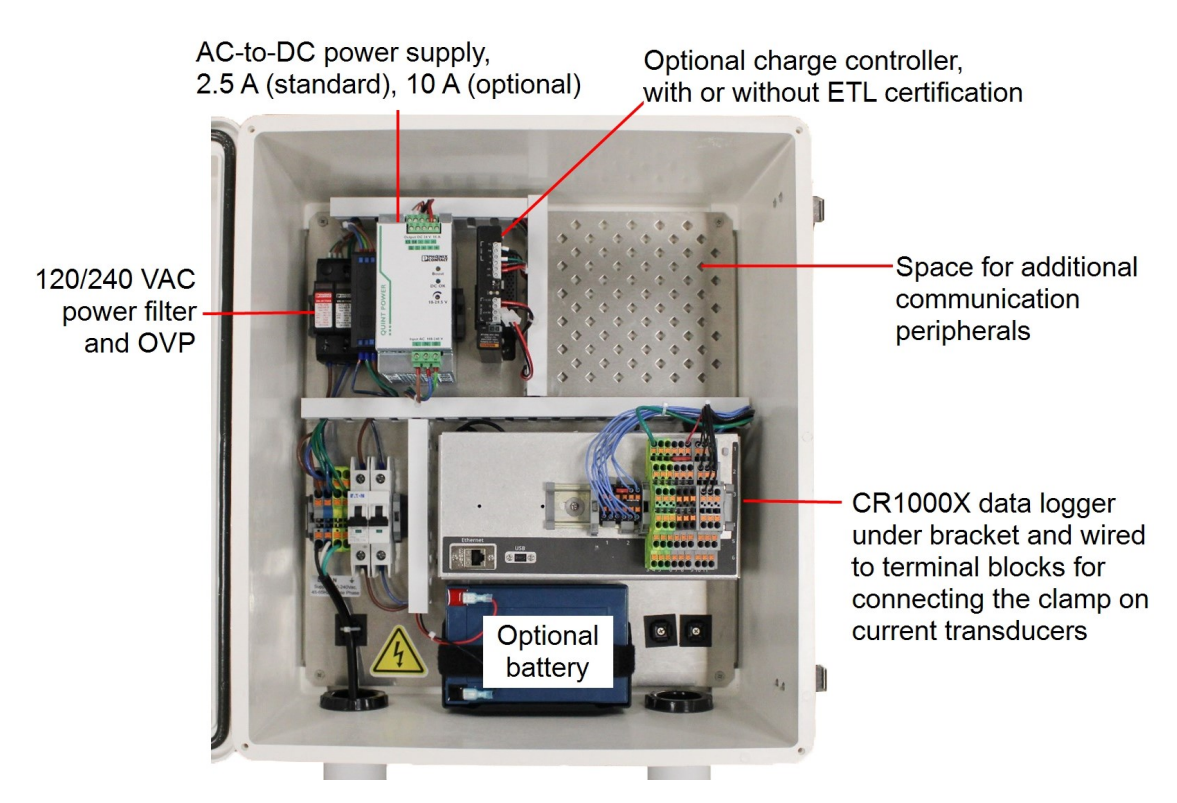

Figure 1-1. Enclosure containing the AeroX Light components

# 2. Precautions

- READ AND UNDERSTAND the Safety (p. 19) section at the back of this manual.
- Although the AeroX Light is rugged, it should be handled as a precision scientific instrument.

# 3. Initial inspection

- Upon receipt of the AeroX Light inspect the packaging and contents for damage. File damage claims with the shipping company.
- Check the ships with list to ensure all components are received.

# 4. Specifications

| Number of lighting loops monitored:      | 4 runways edge and center lighting loops for a total of 8 lighting loops |
|------------------------------------------|--------------------------------------------------------------------------|
| Type of lights monitored:                | LED (up to 6.6 A), incandescent (up to 20 A)                             |
| AC input range:                          | 85 to 264 VAC                                                            |
| Short-term input voltage:                | 300 VAC                                                                  |
| Maximum AC input current:                | 2 A                                                                      |
| AC frequency range:                      | 45 to 65 Hz                                                              |
| Inrush surge current:                    | < 15 A (typical)                                                         |
| Backup battery:                          | Maintains power to AeroX Light for a minimum of 4 hours                  |
| Operating temperature:                   | –40 to 85 °C                                                             |
| Clamp on current transducer calibration: | Software controlled                                                      |
| Communications:                          | TCP/IP communications with Campbell Aero                                 |
| MTBF:                                    | > 500 000 h in accordance with IEC 61709 (SN 29500)                      |
| Transient protection:                    | Pluggable, no-fuse, fail-safe surge suppression device                   |
| Terminals:                               | Spring clamp terminal connections                                        |
| Enclosure:                               | Lockable poly-fiber                                                      |
| Enclosure dimensions:                    | 46 x 51 x 30 cm (18 x 20 x 12 in)                                        |
| Weight:                                  | 14 kg (30 lb)                                                            |
| Compliance:                              | All components meet UL, CE, and CSA power safety requirements            |

# 4. Schematics

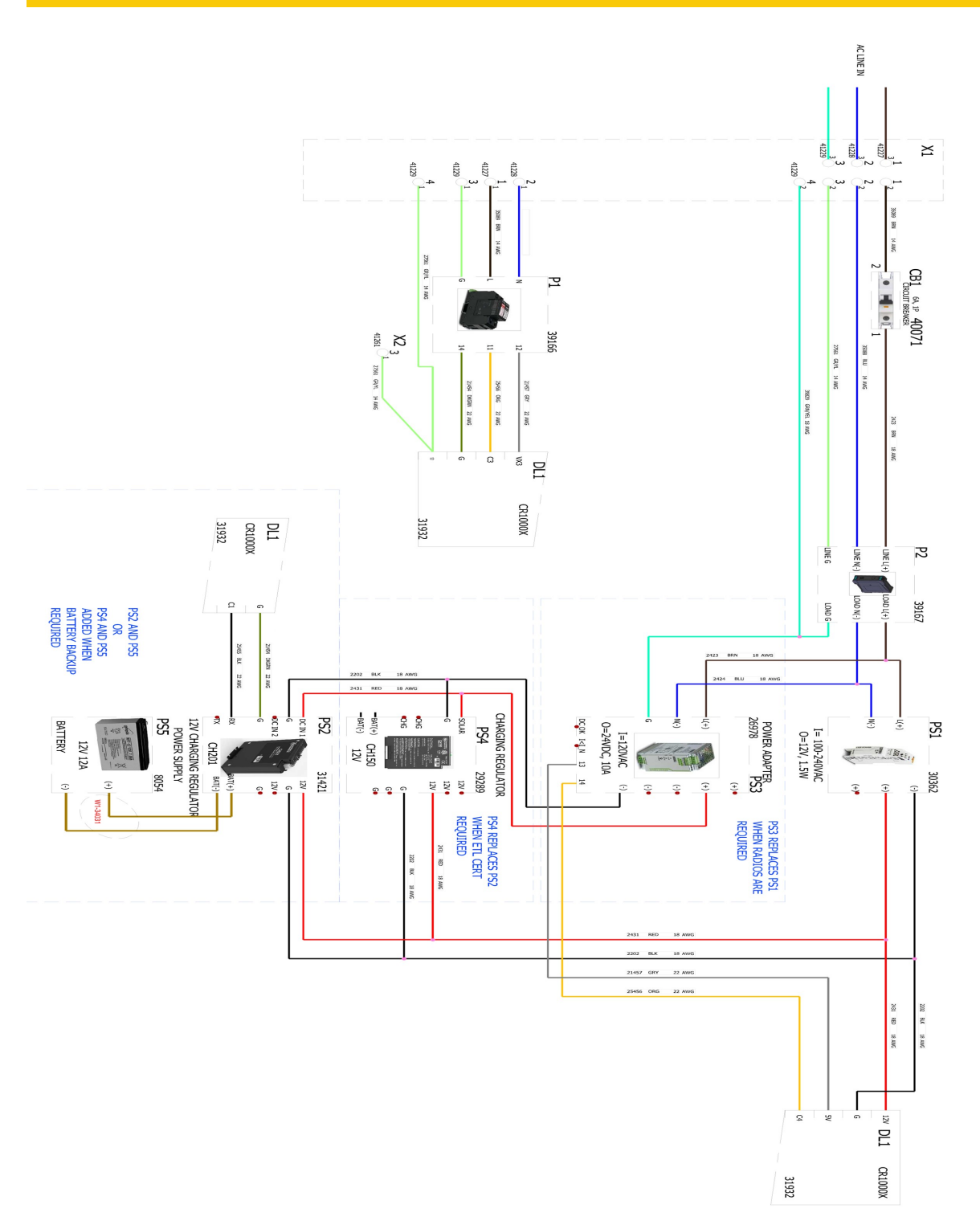

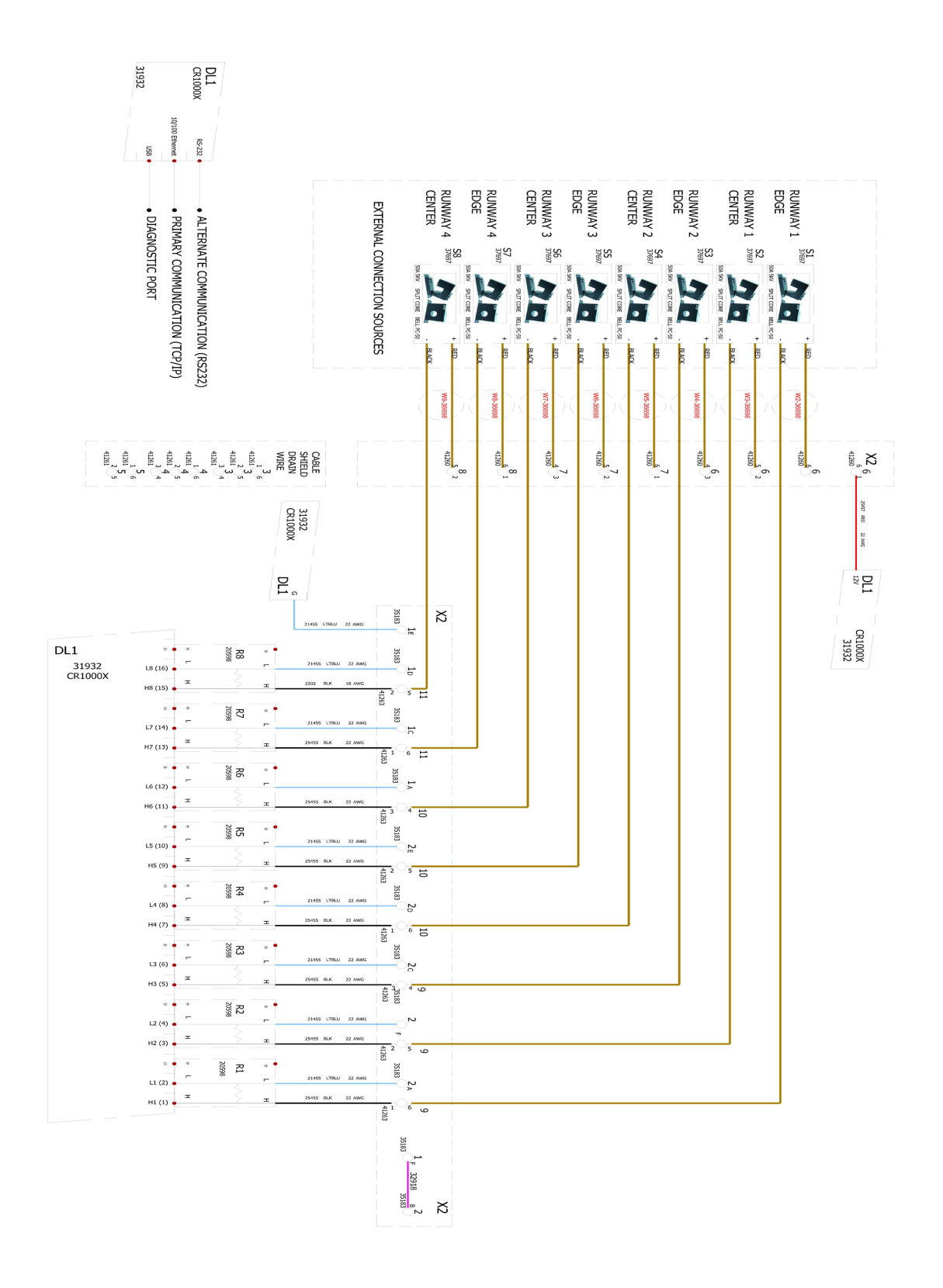

# 5. Configuration

The CR1000X program requires the system to be configured to the airport configuration. The AWOS/RVR systems deployed may have different requirements such as the quantity of runways, the types of lights, and the reporting requirements. Some Aero systems will need to indicate whether AeroX Light has a backup power system and when the backup power should be used.

# 5.1 Power configuration

No Battery Backup Version: no adjustments.

Battery backup version: adjust the open circuit voltage of the power supply to 18Vdc.

# 5.2 Hardware configuration

One AeroX Light can manage four runways that have two lighting loops per runway. When the airport has more than four runways, additional AeroX Light are required. Campbell Scientific configures each AeroX Light according to the number of runways included at the airport. Terminal blocks are wired to data logger differential channels. The user connects the current transducers to the terminal blocks using a three wire cable (Table 5-1 [p. 7], Figure 5-1 [p. 8], and Figure 5-2 [p. 8]).

## CAUTION:

Failure to connect the hardware according to Table 5-1 (p. 7) will result in calibration failures and inaccurate data.

| Table 5-1: Data logger and current transducer connections |                   |            |                                        |                  |                        |               |                        |  |
|-----------------------------------------------------------|-------------------|------------|----------------------------------------|------------------|------------------------|---------------|------------------------|--|
| Runway                                                    | Light<br>location | Transducer | Data logger<br>differential<br>channel | X2<br>terminal # | X2<br>terminal<br>port | Wire<br>color | Transducer<br>terminal |  |
|                                                           |                   |            |                                        | 9                | 6                      | Black         | (-)                    |  |
| 1                                                         | Edge              | S1         | H1                                     | 6                | 6                      | Red           | (+)                    |  |
|                                                           |                   |            |                                        | 3                | 6                      | Shield        | none                   |  |
|                                                           |                   |            |                                        | 9                | 5                      | Black         | ()                     |  |
| 1                                                         | Center            | S2         | H2                                     | 6                | 5                      | Red           | (+)                    |  |
|                                                           |                   |            |                                        | 3                | 5                      | Shield        | none                   |  |
|                                                           |                   |            |                                        | 9                | 4                      | Black         | ()                     |  |
| 2                                                         | Edge              | S3         | H3                                     | 6                | 4                      | Red           | (+)                    |  |
|                                                           |                   |            |                                        | 3                | 4                      | Shield        | none                   |  |
|                                                           |                   |            |                                        | 10               | 6                      | Black         | ()                     |  |
| 2                                                         | Center            | S4         | H4                                     | 7                | 6                      | Red           | (+)                    |  |
|                                                           |                   |            |                                        | 4                | 6                      | Shield        | none                   |  |
|                                                           |                   |            |                                        | 10               | 5                      | Black         | ()                     |  |
| 3                                                         | Edge              | S5         | H5                                     | 7                | 5                      | Red           | (+)                    |  |
|                                                           |                   |            |                                        | 4                | 5                      | Shield        | none                   |  |
|                                                           |                   |            |                                        | 10               | 4                      | Black         | ()                     |  |
| 3                                                         | Center            | S6         | H6                                     | 7                | 4                      | Red           | (+)                    |  |
|                                                           |                   |            |                                        | 4                | 4                      | Shield        | none                   |  |
|                                                           |                   |            |                                        | 11               | 6                      | Black         | ()                     |  |
| 4                                                         | Edge              | S7         | H7                                     | 8                | 6                      | Red           | (+)                    |  |
|                                                           |                   |            |                                        | 5                | 6                      | Shield        | none                   |  |
|                                                           |                   |            |                                        | 11               | 5                      | Black         | (-)                    |  |
| 4                                                         | Center            | S8         | H8                                     | 8                | 5                      | Red           | (+)                    |  |
|                                                           |                   |            |                                        | 5                | 5                      | Shield        | none                   |  |

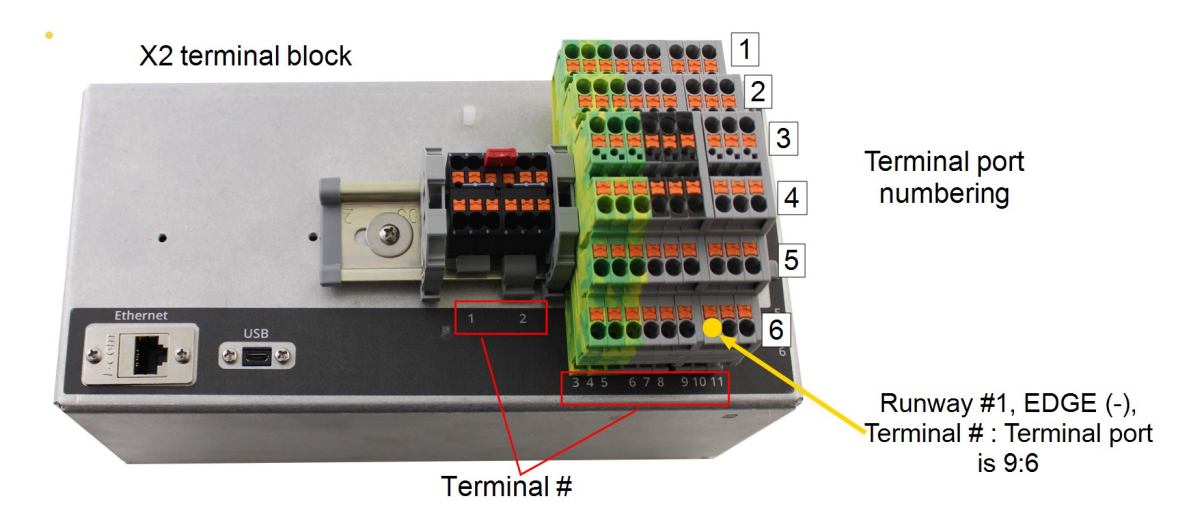

Figure 5-1. Terminal block and port numbering

The current transducers are configurable using a jumper to set the current range (see Figure 5-2 [p. 8] and Figure 5-3 [p. 9]). The current transducers are set to the 0 to 10 A scale for the 6.6 A LEDs and to the 0 to 20 A scale for the incandescent lights. This enables the highest resolution of data.

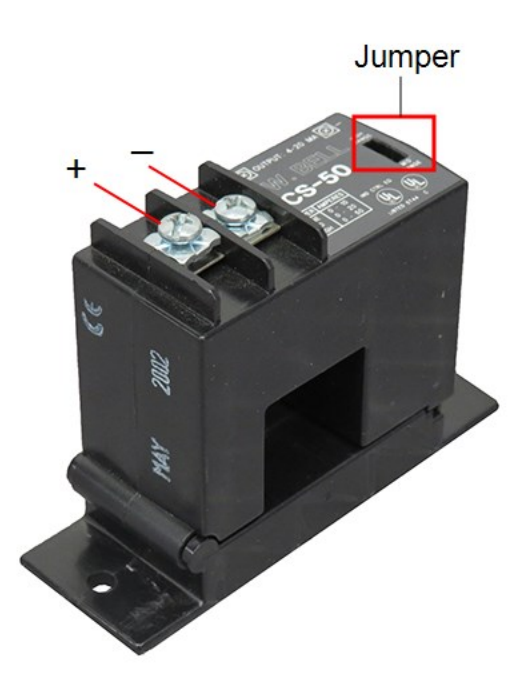

Figure 5-2. Current transducer

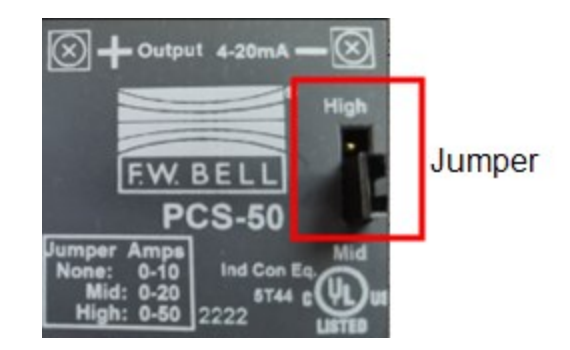

Figure 5-3. Jumper set to the 0 to 20 A scale for the incandescent lights

# 5.3 Data logger configuration

To enhance the security of the data logger, some services were disabled at the factory. If the data logger has been replaced, follow the steps in Disable unused services (p. 10) to secure the data logger.

The software has constants and variables that are set to identify the hardware configuration that matches the runway and sensor configuration. The **Public Table** contains variables that may need to be changed to match the airport configuration (see Table 5-2 [p. 10]). The variables are written to the **RLIMCalValues** constant table in the data logger. Information about changing the variables are provided in Edit configuration settings (p. 12).

## NOTE:

Configuration and calibration data is written to an SD card for later use.

| Table 5-2: Public table variables and values descriptions |             |                                                                                                    |  |  |  |  |  |
|-----------------------------------------------------------|-------------|----------------------------------------------------------------------------------------------------|--|--|--|--|--|
| Variable                                                  | Values      | Note                                                                                                    |  |  |  |  |  |
| Program_Name                                              | CSIRLIMmsg  | Do not change                                                                                                    |  |  |  |  |  |
| Station_ID                                                | 1 (default) | Use the default value of 1 unless multiple RLIM systems at the airport.                                                                                        |  |  |  |  |  |
| Configuration_Version                                     | V0.0        | Changes made to the configuration require incrementing sCfgVersion                                                                                             |  |  |  |  |  |
| Firmware_Version                                          | V0.0        | Factory released version of the CSIRLIMmsg program                                                                                                    |  |  |  |  |  |
| Number_RLIMS                                              | 1           | Number of RLIMS in use at this airport                                                                                                    |  |  |  |  |  |
| Number_Runways                                            | 1 to 4      | RLIM support 1 to 4 runways. Indicate the number of<br>runways at the airport. Assumption is that each runway<br>will have an edge and a center lighting loop. |  |  |  |  |  |
| Current_Scale                                             | 6.6 or 20   | 6.6 A is typical of LED light loop; 20 A is typical of incandescent light loops.                                                                               |  |  |  |  |  |
| Battery Backup                                            | 0 or 1      | Battery option installed:                                                                                                    |  |  |  |  |  |
|                                                           |             | 1= Yes                                                                                                    |  |  |  |  |  |

## NOTE:

The default time allowed for configuration and calibration is one minute. If more time is needed, change the **EntryDelay\_Seconds** parameter. Double click in the window and change 60 to the desire timeout period. Time displayed in this setting is in seconds.

## 5.3.1 Disable unused services

Secure the data logger by disabling unused services:

- 1. Supply power to the data logger by connecting +12 VDC to the **Power In** terminals.
- 2. Connect the data logger USB port to your computer using the supplied USB cable.
- 3. Access the *Device Configuration Utility* software.
- 4. Type CR1000X in the device type window and select the CR1000X Series.
- 5. Select the Connection Type, Communication Port, and Baud Rate, then click Connect.
- 6. Click the CS I/O IP tab and uncheck the Enabled boxes.

| IP Address:  | 0.0.0.0       | IP Address:  | 0.0.0         |  |  |
|--------------|---------------|--------------|---------------|--|--|
| Subnet Mask: | 255.255.255.0 | Subnet Mask: | 255.255.255.0 |  |  |
| Gateway:     | 0.0.0.0       | Gateway:     | 0.0.0         |  |  |

7. Click the PPP tab and ensure that the Config/Port Used setting is Inactive.

| Config/Port Used:    | Inactive | ~ | PPP Networ                 | K Status               |    |  |
|----------------------|----------|---|----------------------------|------------------------|----|--|
| IP Address:          | 0.0.0.0  |   | No default<br>PPP is not o | network.<br>configured | l. |  |
| User Name:           |          |   |                            |                        |    |  |
| Password:            |          |   |                            |                        |    |  |
| Modem Dial String:   |          |   |                            |                        |    |  |
| Nodem Dial Response: | CONNECT  |   |                            |                        |    |  |
|                      |          |   |                            |                        |    |  |

8. Click the GOES tab and ensure that the GOES Enabled box is not checked.

| Deployment |                         |          |          |           |     |      |                  |     |          |  |
|------------|-------------------------|----------|----------|-----------|-----|------|------------------|-----|----------|--|
| Datalogger | Com Ports               | Settings | Ethernet | CS I/O IP | PPP | GOES | Network Services | TLS | Advanced |  |
| General F  | रadio Optior<br>Enabled | ns       |          |           |     |      |                  |     |          |  |
| GOES (     | COM Port:               | RS-232   | $\sim$   |           |     |      |                  |     |          |  |
| GOES Pla   | atform ID:              | 00000000 | )        |           |     |      |                  |     |          |  |
| GOES Ant   | enna Gain               | 0        |          |           |     |      |                  |     |          |  |

9. Click the Network Services tab and ensure that none of the boxes are checked.

| atalogger | Com Ports   | s Settings  | Ethernet  | CS I/O IP | PPP | GOES | Network Services | s LS | Advanced |
|-----------|-------------|-------------|-----------|-----------|-----|------|------------------|------|----------|
| HTTP E    | nabled I    | Edit .csipa | sswd File |           |     |      |                  |      |          |
| HTTPS     | Enabled     |             |           |           |     |      |                  |      |          |
| FTP Ena   | abled       |             |           |           |     |      |                  |      |          |
| FTP Us    | er Name:    |             |           |           |     |      |                  |      |          |
| FTP P     | assword:    |             |           |           |     |      |                  |      | Sh       |
| Telnet E  | Enabled     |             |           |           |     |      |                  |      |          |
| Ping (IC  | CMP) Enable | d           |           |           |     |      |                  |      |          |
| PakBus/TC | P Port: 67  | 85          |           |           |     |      |                  |      |          |
| akbusyite | rion. or    | •           |           |           |     |      |                  |      |          |

10. Click **Apply** to save the changes.

# 5.3.2 Edit configuration settings

The following procedure uses *Loggernet*, *PC400*, or the *Device Configuration Utility* software. The configuration settings are changed by editing the **Public Table**.

- 1. Change the Update\_Configuration variable from false (0) to true (1 or -1).
- 2. Edit the configuration variables to the values indicated in Table 5-2 (p. 10). Press Enter after typing each new value.
- 3. When all the new values have been entered, change the **Update\_Complete** variable from **false (0)** to **true (1 or -1)**. This saves the changes and restarts the data logger.
  - a. Valid data must be entered in both the **Number\_Runways** and **Current\_Scale** to exit the calibration routine using the **Update\_Complete** field.
  - b. Calibration routine can be exited without saving changes by either waiting for the routine to time out or by changing the **CANCEL\_Configuration** from **false (0)** to **true (1,-1)**.

Instructions are provided in the **Config\_Instruction** field and status messages are provided in the **Config\_Message** variable.

## NOTE:

The data logger may need to be reconnected after the data is saved and the data logger restarts.

The new values are automatically updated in the **RLIMCalValues** constant table and can be restored to the data logger using the Backup and restore (p. 14) process.

# 5.4 Current transducer calibration

Calibration of the current transducers and lighting level ensures consistent current measurement data for the expected current ranges. The calibration routine requires coordination with the light controller. When prompted, use the light controller to turn off the light loop, then, when prompted, turn the light loop to highest light level. Each lighting loop is calibrated separately and may take several minutes to complete.

The calibration routine needs to be done for each runway defined in the configuration. Calibration on individual light loops can be performed in any order . The runways are assigned a number starting at number one and have an edge and center light identifier. Each runway calibration uses the lowest light level and the brightest light level. The low light level must be entered first, followed by the highest light level. Instructions and feedback are provided in the **Calibration\_Instructions** and **Calibration\_Message** variables.

## NOTE:

Wait for the instructions to prompt for all entries. By default, if no changes have been made by 60 seconds, the program will time out and exit the calibration process. Increase the **EntryDelay\_Seconds** value if more time is needed to input information. Changing the **EntryDelay\_Seconds** variable to 120 will increase the time out delay to 2 minutes.

Occasionally the calibration routine will time out for no apparent reason. If this happens, restart the calibration of the failed lighting loop.

The calibration procedure is done by editing the Public Table.

- 1. Instruct the light controller to turn on the runway lighting loop to be calibrated to the lowest light setting
- 2. Set Start\_Calibration to true (1 or -1).
- 3. Type the Runway Number and press Enter.
- 4. Type **e** for the runway edge or **c** for center light loop to be calibrated and press Enter.
- 5. Type the measured Off light level meter reading value in amps in the Low\_Current\_ Measurement variable and press Enter.

## NOTE:

Meter reading must be greater than 0.00. Therefore, enter 0.001 if the meter reading is 0.00.

The FieldcalMode variable will change to 3 after the first input value is processed, and the Calibration\_Message will request the lighting loop high value.

- 6. Instruct the light controller to turn on the runway lighting loop to be calibrated to the Highest light setting.
- 7. Type the measured high light level meter reading value in amps into the High\_Current\_ Measurement variable and press Enter. The FieldcalMode variable will change to 6 when calibration has completed. The program will restart and place the values into the constants table. The *Device Configuration* utility may need to be reconnected.
- 8. Turn OFF the runway lights.
- 9. Repeat the previous steps for each runway lighting loop.

The calibration data is contained in the constants table **RLIMCalValues**.

# 5.5 Backup and restore

This process backs up the program, configuration, and calibration data. It is only applicable when all the connections configurations remain unchanged. The backup and restore process requires a computer running the *Device Configuration utility* software to be connected to the data logger USB port.

## Backup procedure:

Create a backup after the AeroX Light RLIM has been fully configured and all current transducers have been successfully calibrated.

- 1. Connect the data logger USB port to your computer using the supplied USB cable.
- 2. Access the Device Configuration Utility software.
- 3. Type CR1000X in the device type window and select the CR1000X Series.
- 4. For Connection Type, click Direct. Do not check Specify PakBus Address.
- Select Backup -> Back Up Datalogger to launch the backup function in the Device Configuration utility.

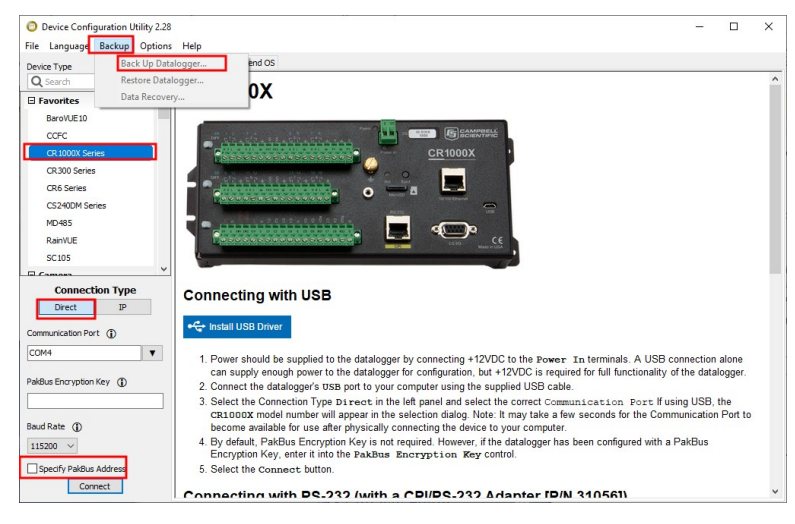

- 6. Create the Output File Name and browse the local computer to select the directory to place the backup file. Campbell Scientific recommends changing the default name to the program name with the backup date (for example, CsiRLIMmsg\_V1.0\_1-1-22). The file name of the program running on the data logger can be found in the Status Table. For example, if the Status Table displays ProgName | CPU:CsiRLIMmsg\_V1.0.CR1X, the CR1000X data logger is running a data logger program named CsiRLIMmsg..
- 7. Click Next
- 8. Select the program file (.CR1X) and the calibration file (.cal)

- 9. Click Next
- 10. Click Finish
- 11. The created zip file (CsiRLIMmsg\_V1.0\_1-1-22.zip) should be copied to a secure location for retrieval if a restore is desired.

### Restore procedure

### NOTE:

If a program is running, stop the program before the restore process is initiated. Keeping the data when stopping the program does not effect the restoration of the configuration and calibration data.

- 1. Connect the data logger USB port to your computer using the supplied USB cable.
- 2. Access the *Device Configuration Utility* software.
- 3. Type CR1000X in the device type window and select the CR1000X Series.
- 4. For Connection Type, click Direct. Do not check Specify PakBus Address.
- 5. Select **Backup -> Restore Datalogger**.
- 6. Browse to the directory containing the backup file. Select the file to restore and click **Open**.
- 7. Click Next.
- 8. Select the program file (.CR1X) and the calibration file (.cal).
- 9. Click Next.
- 10. Click Finish.
- 11. Select the **Settings Editor** tab and enter the **IP address** assigned to the RLIM station.
- 12. Click Apply.
- 13. Select the Logger Control tab and click Set Clock.

# 5.6 RLIM to Aero communication flow

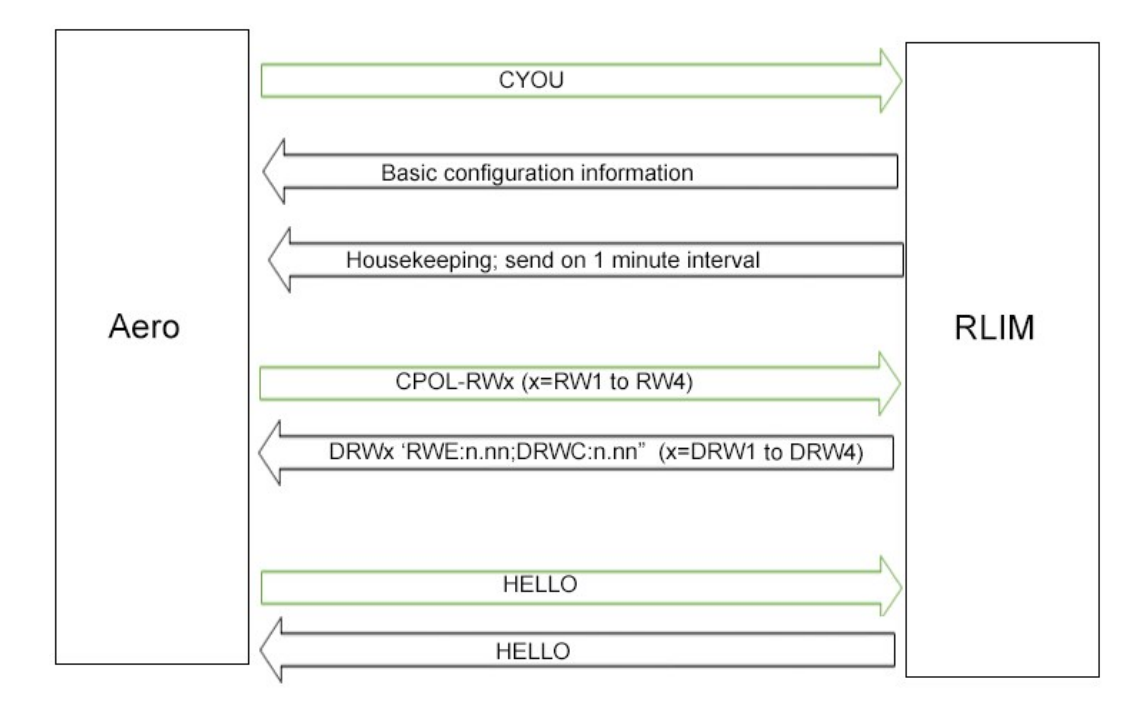

# Limited warranty

Products manufactured by Campbell Scientific are warranted by Campbell Scientific to be free from defects in materials and workmanship under normal use and service for twelve months from the date of shipment unless otherwise specified on the corresponding product webpage. See Product Details on the Ordering Information pages at www.campbellsci.com 2. Other manufacturer's products, that are resold by Campbell Scientific, are warranted only to the limits extended by the original manufacturer.

Refer to www.campbellsci.com/terms#warranty 1 for more information.

CAMPBELL SCIENTIFIC EXPRESSLY DISCLAIMS AND EXCLUDES ANY IMPLIED WARRANTIES OF MERCHANTABILITY OR FITNESS FOR A PARTICULAR PURPOSE. Campbell Scientific hereby disclaims, to the fullest extent allowed by applicable law, any and all warranties and conditions with respect to the Products, whether express, implied or statutory, other than those expressly provided herein.

# Assistance

Products may not be returned without prior authorization.

Products shipped to Campbell Scientific require a Returned Materials Authorization (RMA) or Repair Reference number and must be clean and uncontaminated by harmful substances, such as hazardous materials, chemicals, insects, and pests. Please complete the required forms prior to shipping equipment.

Campbell Scientific regional offices handle repairs for customers within their territories. Please see the back page for the Global Sales and Support Network or visit www.campbellsci.com/contact 2 to determine which Campbell Scientific office serves your country.

To obtain a Returned Materials Authorization or Repair Reference number, contact your CAMPBELL SCIENTIFIC regional office. Please write the issued number clearly on the outside of the shipping container and ship as directed.

For all returns, the customer must provide a "Statement of Product Cleanliness and Decontamination" or "Declaration of Hazardous Material and Decontamination" form and comply with the requirements specified in it. The form is available from your CAMPBELL SCIENTIFIC regional office. Campbell Scientific is unable to process any returns until we receive this statement. If the statement is not received within three days of product receipt or is incomplete, the product will be returned to the customer at the customer's expense. Campbell Scientific reserves the right to refuse service on products that were exposed to contaminants that may cause health or safety concerns for our employees.

# Safety

DANGER — MANY HAZARDS ARE ASSOCIATED WITH INSTALLING, USING, MAINTAINING, AND WORKING ON OR AROUND **TRIPODS, TOWERS, AND ANY ATTACHMENTS TO TRIPODS AND TOWERS SUCH AS SENSORS, CROSSARMS, ENCLOSURES, ANTENNAS, ETC.** FAILURE TO PROPERLY AND COMPLETELY ASSEMBLE, INSTALL, OPERATE, USE, AND MAINTAIN TRIPODS, TOWERS, AND ATTACHMENTS, AND FAILURE TO HEED WARNINGS, INCREASES THE RISK OF DEATH, ACCIDENT, SERIOUS INJURY, PROPERTY DAMAGE, AND PRODUCT FAILURE. TAKE ALL REASONABLE PRECAUTIONS TO AVOID THESE HAZARDS. CHECK WITH YOUR ORGANIZATION'S SAFETY COORDINATOR (OR POLICY) FOR PROCEDURES AND REQUIRED PROTECTIVE EQUIPMENT PRIOR TO PERFORMING ANY WORK.

Use tripods, towers, and attachments to tripods and towers only for purposes for which they are designed. Do not exceed design limits. Be familiar and comply with all instructions provided in product manuals. Manuals are available at www.campbellsci.com. You are responsible for conformance with governing codes and regulations, including safety regulations, and the integrity and location of structures or land to which towers, tripods, and any attachments are attached. Installation sites should be evaluated and approved by a qualified engineer. If questions or concerns arise regarding installation, use, or maintenance of tripods, towers, attachments, or electrical connections, consult with a licensed and qualified engineer or electrician.

#### General

- Protect from over-voltage.
- Protect electrical equipment from water.
- Protect from electrostatic discharge (ESD).
- Protect from lightning.
- Prior to performing site or installation work, obtain required approvals and permits. Comply with all governing structure-height regulations.
- Use only qualified personnel for installation, use, and maintenance of tripods and towers, and any attachments to tripods and towers. The use of licensed and qualified contractors is highly recommended.
- Read all applicable instructions carefully and understand procedures thoroughly before beginning work.
- Wear a hardhat and eye protection, and take other appropriate safety precautions while working on or around tripods and towers.
- **Do not climb** tripods or towers at any time, and prohibit climbing by other persons. Take reasonable precautions to secure tripod and tower sites from trespassers.
- Use only manufacturer recommended parts, materials, and tools.

#### Utility and Electrical

- You can be killed or sustain serious bodily injury if the tripod, tower, or attachments you are installing, constructing, using, or maintaining, or a tool, stake, or anchor, come in contact with overhead or underground utility lines.
- Maintain a distance of at least one-and-one-half times structure height, 6 meters (20 feet), or the distance required by applicable law, whichever is greater, between overhead utility lines and the structure (tripod, tower, attachments, or tools).
- Prior to performing site or installation work, inform all utility companies and have all underground utilities marked.
- Comply with all electrical codes. Electrical equipment and related grounding devices should be installed by a licensed and qualified electrician.
- Only use power sources approved for use in the country of installation to power Campbell Scientific devices.

#### Elevated Work and Weather

- Exercise extreme caution when performing elevated work.
- Use appropriate equipment and safety practices.
- During installation and maintenance, keep tower and tripod sites clear of un-trained or non-essential personnel. Take precautions to prevent elevated tools and objects from dropping.
- Do not perform any work in inclement weather, including wind, rain, snow, lightning, etc.

#### Maintenance

- Periodically (at least yearly) check for wear and damage, including corrosion, stress cracks, frayed cables, loose cable clamps, cable tightness, etc. and take necessary corrective actions.
- Periodically (at least yearly) check electrical ground connections.

#### Internal Battery

- Be aware of fire, explosion, and severe-burn hazards.
- Misuse or improper installation of the internal lithium battery can cause severe injury.
- Do not recharge, disassemble, heat above 100 °C (212 °F), solder directly to the cell, incinerate, or expose contents to water. Dispose of spent batteries properly.

WHILE EVERY ATTEMPT IS MADE TO EMBODY THE HIGHEST DEGREE OF SAFETY IN ALL CAMPBELL SCIENTIFIC PRODUCTS, THE CUSTOMER ASSUMES ALL RISK FROM ANY INJURY RESULTING FROM IMPROPER INSTALLATION, USE, OR MAINTENANCE OF TRIPODS, TOWERS, OR ATTACHMENTS TO TRIPODS AND TOWERS SUCH AS SENSORS, CROSSARMS, ENCLOSURES, ANTENNAS, ETC.

## **Global Sales and Support Network**

A worldwide network to help meet your needs

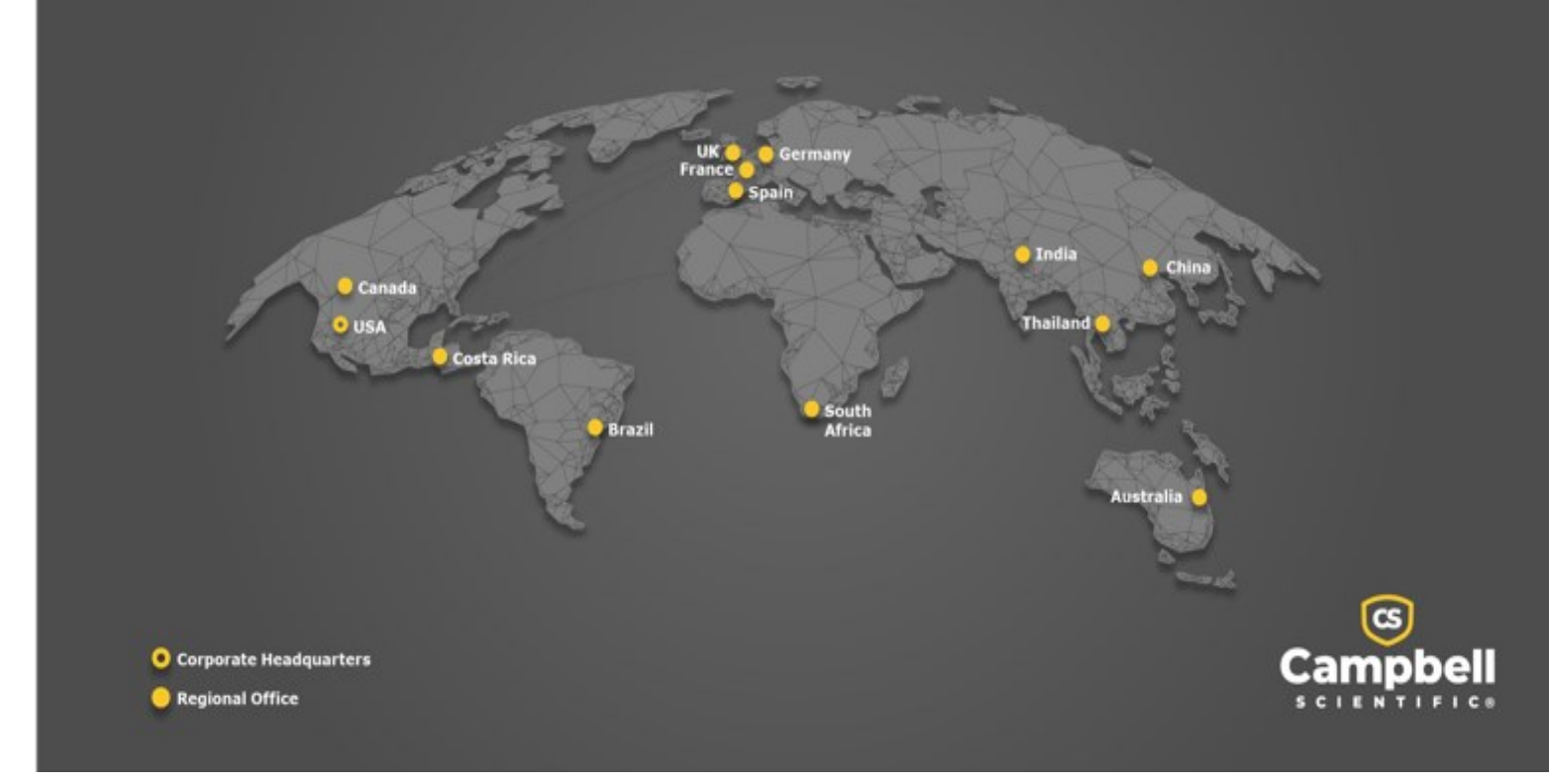

### **Campbell Scientific Regional Offices**

### Australia

| Location: | Garbutt, QLD Australia  |
|-----------|-------------------------|
| Phone:    | 61.7.4401.7700          |
| Email:    | info@campbellsci.com.au |
| Website:  | www.campbellsci.com.au  |

### Brazil

Location:São Paulo, SP BrazilPhone:11.3732.3399Email:vendas@campbellsci.com.brWebsite:www.campbellsci.com.br

### Canada

| Location: | Edmonton, AB Canada        |
|-----------|----------------------------|
| Phone:    | 780.454.2505               |
| Email:    | dataloggers@campbellsci.ca |
| Website:  | www.campbellsci.ca         |

### China

| Location: | Beijing, P. R. China    |
|-----------|-------------------------|
| Phone:    | 86.10.6561.0080         |
| Email:    | info@campbellsci.com.cn |
| Website:  | www.campbellsci.com.cn  |

### Costa Rica

| Location: | San Pedro, Costa Rica |
|-----------|-----------------------|
| Phone:    | 506.2280.1564         |
| Email:    | info@campbellsci.cc   |
| Website:  | www.campbellsci.cc    |

#### France

| Location: | Montrouge, France    |
|-----------|----------------------|
| Phone:    | 0033.0.1.56.45.15.20 |
| Email:    | info@campbellsci.fr  |
| Website:  | www.campbellsci.fr   |

### Germany

Location:Bremen, GermanyPhone:49.0.421.460974.0Email:info@campbellsci.deWebsite:www.campbellsci.de

### India

| Location: | New Delhi, DL India |
|-----------|---------------------|
| Phone:    | 91.11.46500481.482  |
| Email:    | info@campbellsci.in |
| Website:  | www.campbellsci.in  |

### South Africa

| Location: | Stellenbosch, South Africa |
|-----------|----------------------------|
| Phone:    | 27.21.8809960              |
| Email:    | sales@campbellsci.co.za    |
| Website:  | www.campbellsci.co.za      |

### Spain

| Location: | Barcelona, Spain    |
|-----------|---------------------|
| Phone:    | 34.93.2323938       |
| Email:    | info@campbellsci.es |
| Website:  | www.campbellsci.es  |

### Thailand

| Location: | Bangkok, Thailand     |
|-----------|-----------------------|
| Phone:    | 66.2.719.3399         |
| Email:    | info@campbellsci.asia |
| Website:  | www.campbellsci.asia  |

#### UK

| Location: | Shepshed, Loughborough, UK |
|-----------|----------------------------|
| Phone:    | 44.0.1509.601141           |
| Email:    | sales@campbellsci.co.uk    |
| Website:  | www.campbellsci.co.uk      |

#### USA

| Location: | Logan, UT USA        |
|-----------|----------------------|
| Phone:    | 435.227.9120         |
| Email:    | info@campbellsci.com |
| Website:  | www.campbellsci.com  |